# **11 Attaching Documents**

To Attach Documents follow the steps below; the first document that should be attached is the Consent Document.

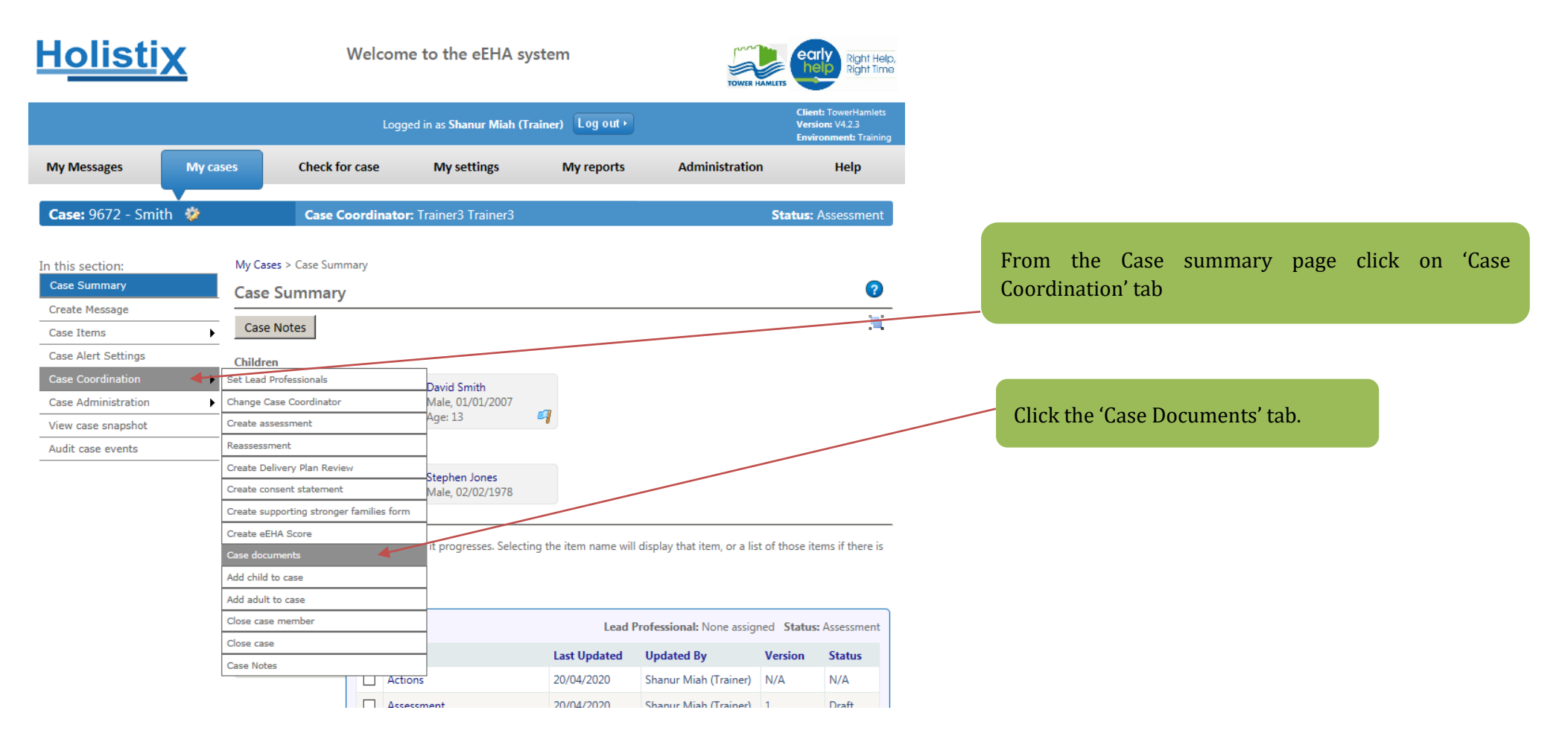

You will now be taken to the **Case Documents** page. If there is no folder present create a new folder before attaching a document and placing it in the relevant folder.

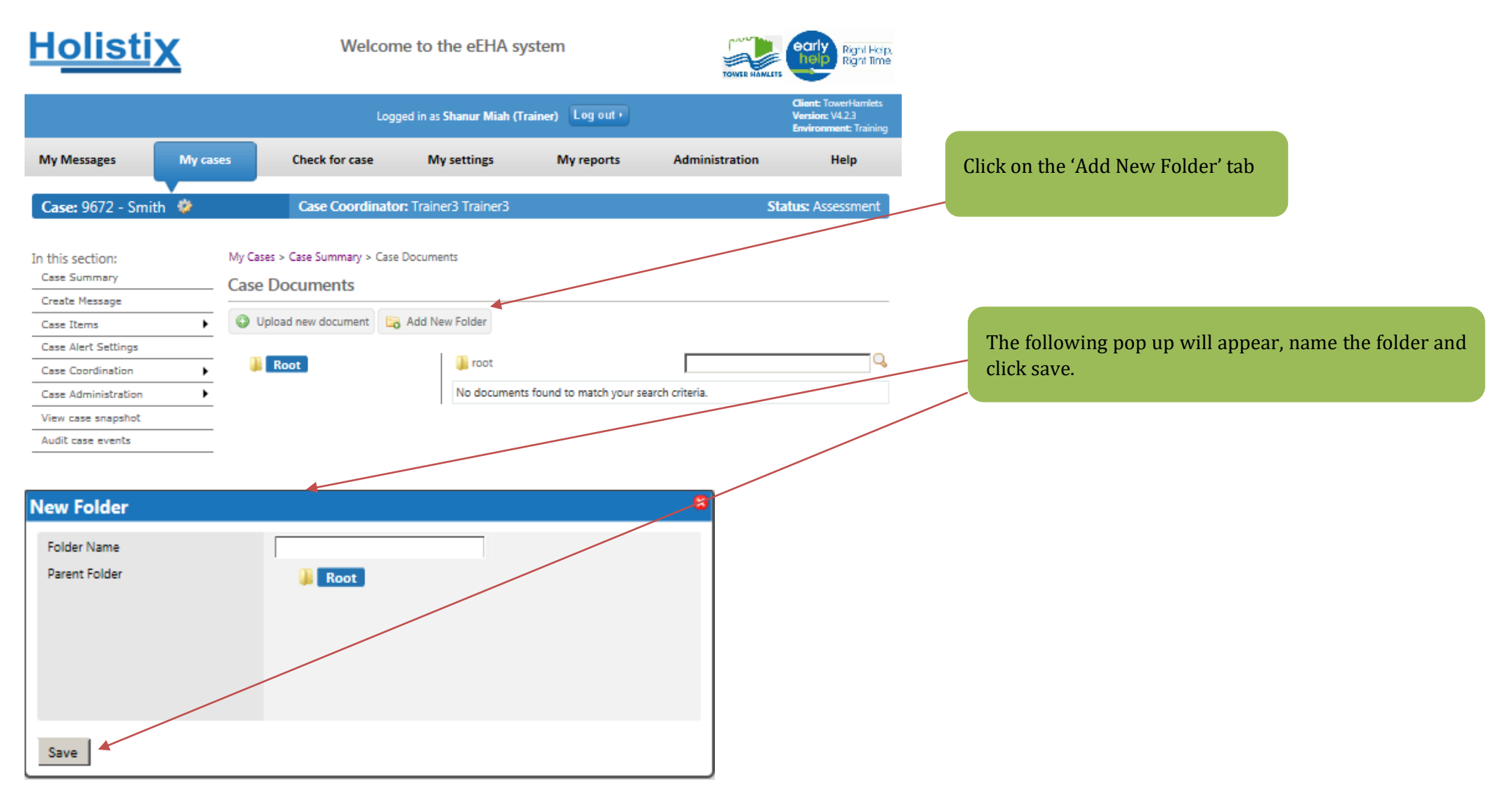

The Folder will no appear under the 'root folder'. Select the appropriate folder to add the document to.

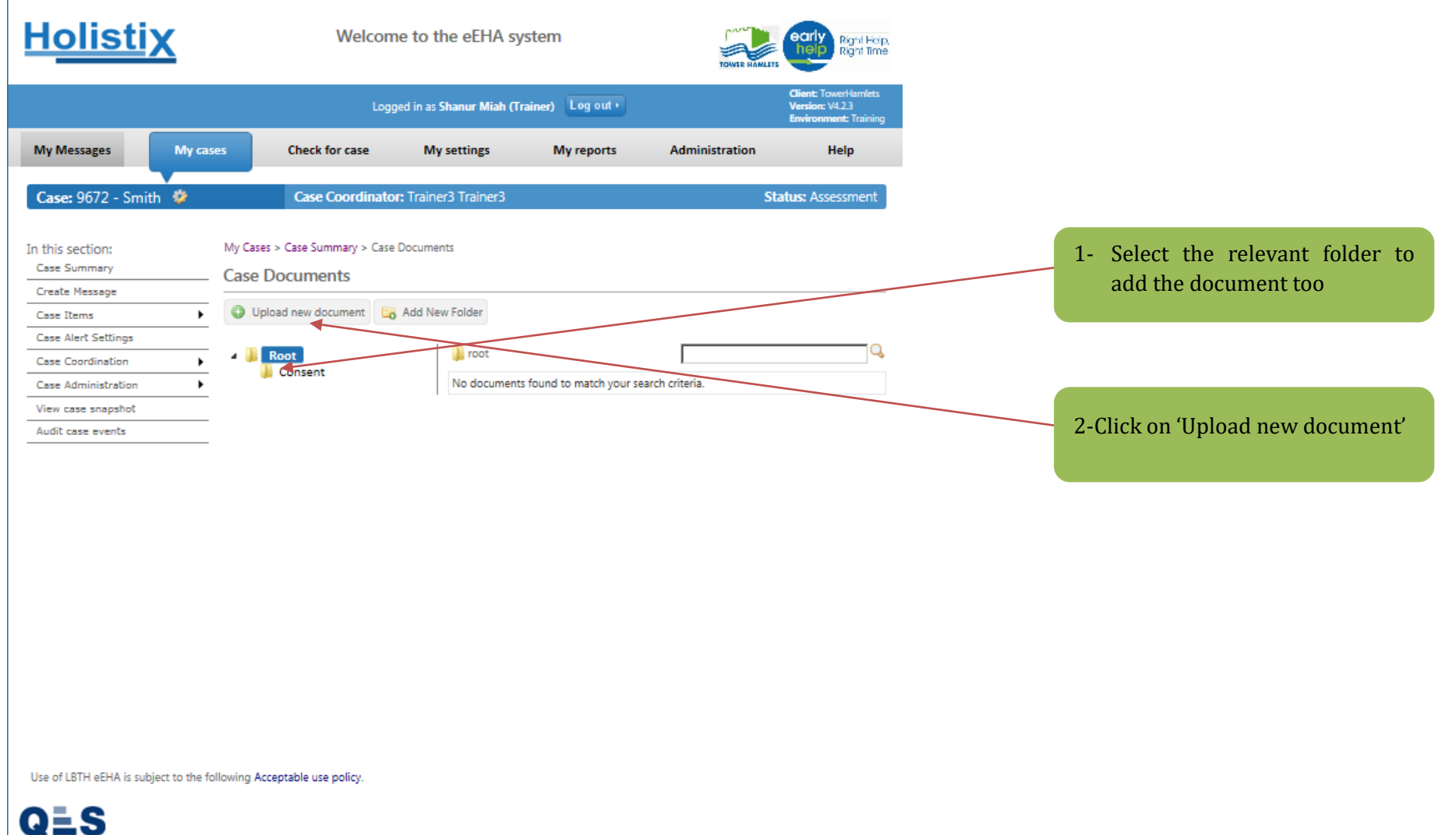

You will be taken to the **Upload Document** page; complete the details on the page below:

For the 'Document Type' - Please DO NOT select "eEHA" or "eEHA Review"\* for items that are not evidence of these. Please see instructions below:

| <u>Holistix</u>                                                                                            | Welcome to the eEHA system                                                                                                    |                                                                                                    |
|----------------------------------------------------------------------------------------------------|----------------------------------------------------------------------------------------------------|----------------------------------------------------------------------------------------------------|
|                                                                                                    | Logged in as Shanur Miah (Trainer) Log out > Client: TowerHamlets<br>Environment: Training                                                                                                    |                                                                                                    |
| My Messages                                                                                                | y cases Check for case My settings My reports Administration Help                                                                                                    | 3 - Please name the document that is being                                                                                           |
| Case: 9672 - Smith 🐐                                                                                       | Case Coordinator: Trainer3 Trainer3 Status: Assessment                                                                                                    | uploaded                                                                                                    |
| In this section:<br>Case Summary<br>Create Message<br>Case Items                                           | My Cases > Case Summary > Case Documents Case Documents  Upload new document  Add New Folder                                                                                                    |                                                                                                    |
| Case Alert Settings<br>Case Coordination<br>Case Administration<br>View case snapshot<br>Audit case events | Vpload Document       Title *       Document Type *       Notes                                                                                                    | 4 - Select the document type - If the document<br>type is not available such as "consent" please<br>select document type as "Other". |
|                                                                                                    | Case Member(s)     Image: Selected       Document     Browse     Save       Image: Root     Image: Consent     Image: Consent       Image: Consent     Image: Consent     Image: Consent       No documents found to match your search criteria.     Image: Consent |                                                                                                    |

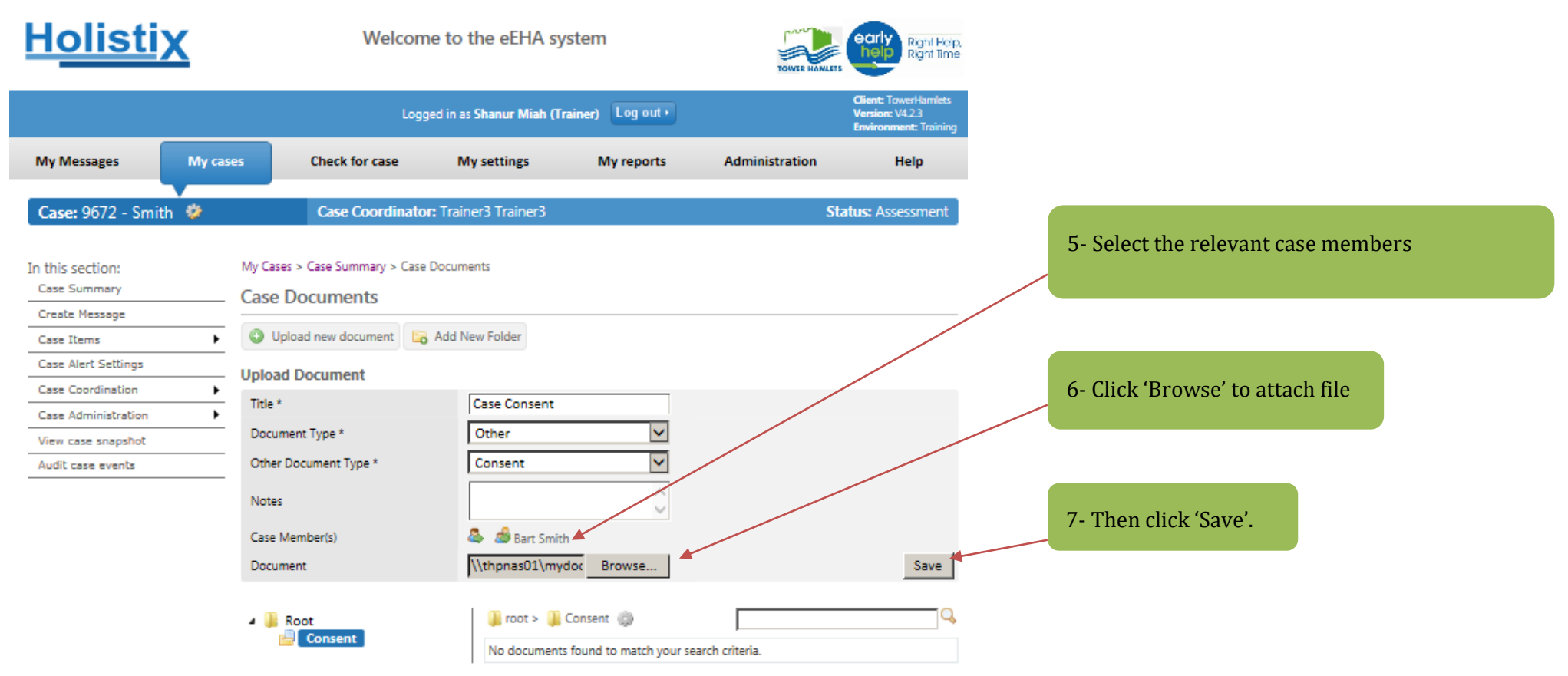

Use of LBTH eEHA is subject to the following Acceptable use policy.

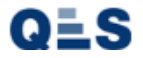

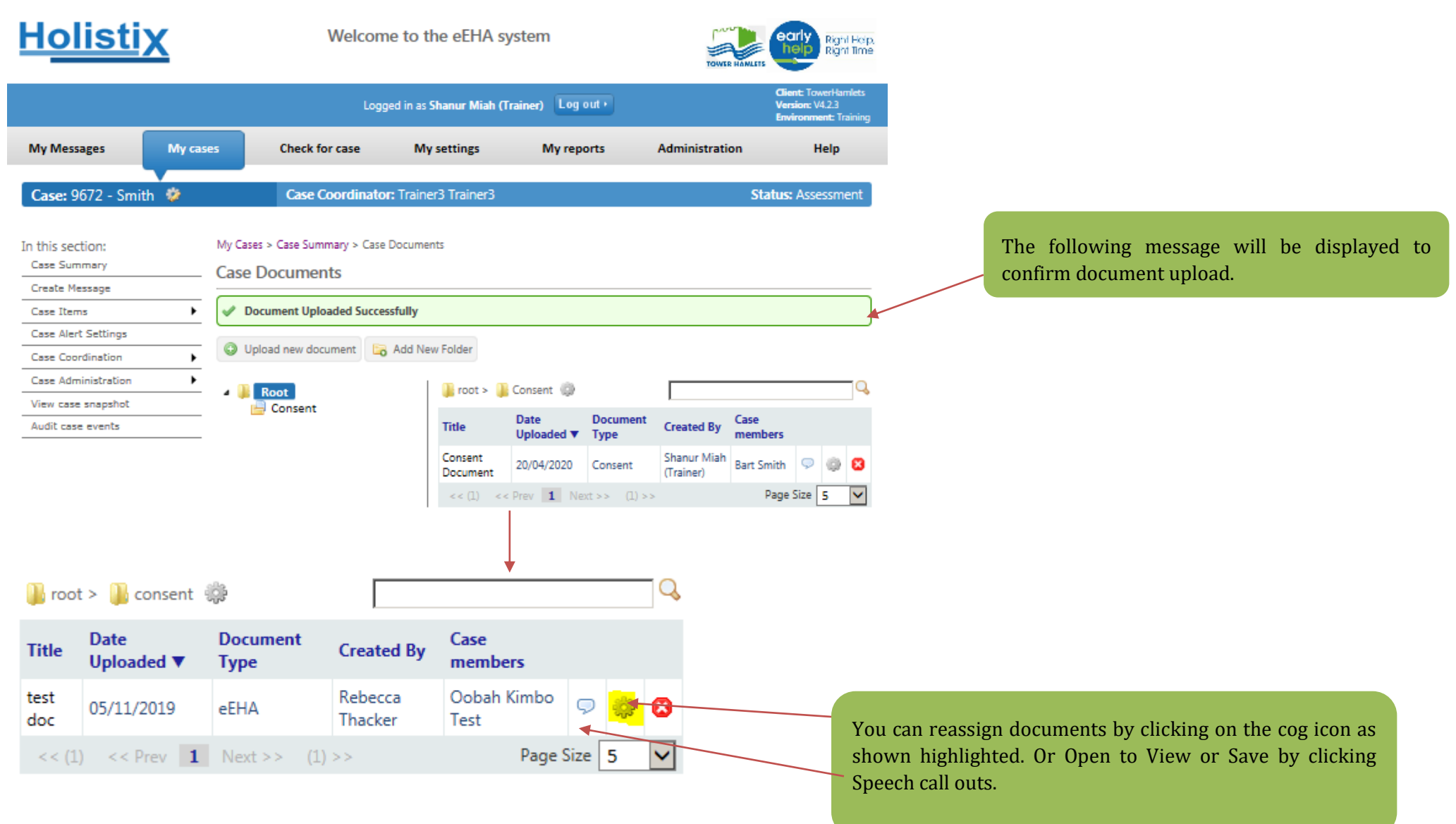

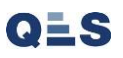